# TELA INICIAL CADASTRANDO A SENHA

| Selecione o tipo de acesso |        |  |
|----------------------------|--------|--|
| Selecione o tipo de acesso |        |  |
| Pessoa Fisica              |        |  |
| Pessoa Juridica            |        |  |
| Digite a Senha             |        |  |
|                            |        |  |
|                            | Entrar |  |

1. Clique no link "cadastrar a senha"

## **TELA CADASTRO DE SENHA**

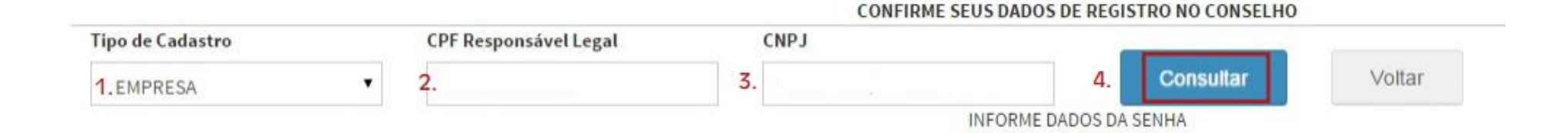

#### 1. SELECIONE O SEU TIPO DE CADASTRO - EMPRESA

#### 2. CPF DO RESPONSÁVEL LEGAL: número

#### 3. CNPJ DA EMPRESA: número

Após informar os dados, clique no botão CONSULTAR.

### **Cadastre seus dados**

| Cadastro de Senha                                                                                                    |                                                         |
|----------------------------------------------------------------------------------------------------|---------------------------------------------------------|
| Clique aqui para ler as instruções de preenchimento                                                                                                    |                                                         |
| CONFIRME 5                                                                                                    | SEUS DADOS DE REGISTRO NO CONSELHO                      |
| Tipo de Cadastro CPF Responsável Legal CNPJ                                                                                                    | Consultar Voltar<br>INFORME DADOS DA SENHA              |
| Empresa:<br>Repr. Legal:<br>Digite o Email principal de cadastro                                                                                                    | Repita o Email principal de cadastro                    |
| Digite o Email alternativo de cadastro(Não obrigatorio)                                                                                                    | Repita o Email alternativo de cadastro(Não obrigatorio) |
| Digite a sua senha                                                                                                    | Repita a sua senha                                      |
| A senha pode ser alfanumerica e deve conter no minino 6 e no máximo 10 digitos.<br>Lembrete de senha: PERGUNTA(Não obrigatoria)                                                                                               | Lembrete de senha: Resposta(Não obrigatoria)            |
| TERMOS E CONDIÇÕES DE USO                                                                                                    |                                                         |
| TERMOS E CONDIÇÕES DE USO PARA UTILIZAÇÃO DA ÁREA RESTRITA DO CRF-PR.<br>1. ACEITAÇÃO DOS TERMOS E CONDIÇÕES DE USO<br>O uso do CRF EM CASA oferecido pelo CRF-PR está condicionado à aceitação e ao cumprimento dos Termos e | Condições de Uso descritos abaixo.                      |
| E                                                                                                    | SIM, EU ACEITO.                                         |

- Informe seu e-mail e outro endereço alternativo (se possuir);
  - Digite uma senha de confiança;
  - Leia os termos e condições de uso
  - Clique em SIM, EU ACEITO, e depois, em GRAVAR.

Se todos os dados foram preenchidos de forma correta, seu cadastro foi realizado com sucesso!

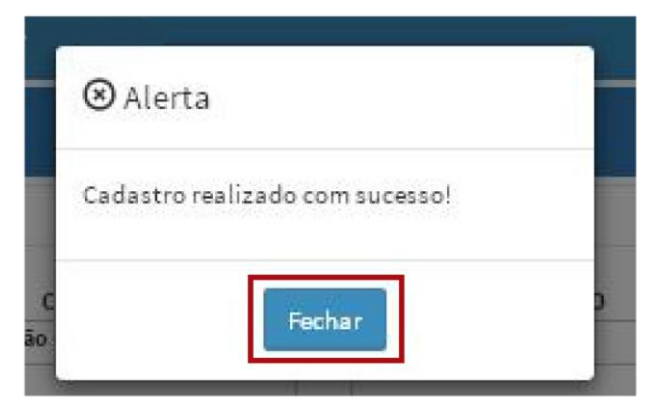

Clique em **FECHAR** e você será redirecionado para a página inicial de login.

| Pessoa Juridica                  | Cadastrar senha       |
|----------------------------------|-----------------------|
| Selecione o tipo de acesso       | (primeiro passo)      |
| Pessoa Fisica<br>Pessoa Jurídica | Recuperar Senha       |
| Digite a Senha                   | (esqueci minha senha) |
|                                  |                       |

Selecione **PESSOA JURÍDICA**, coloque seu login e senha

Clique em ENTRAR

#### A página inicial do CRF-PR EM CASA irá se abrir:

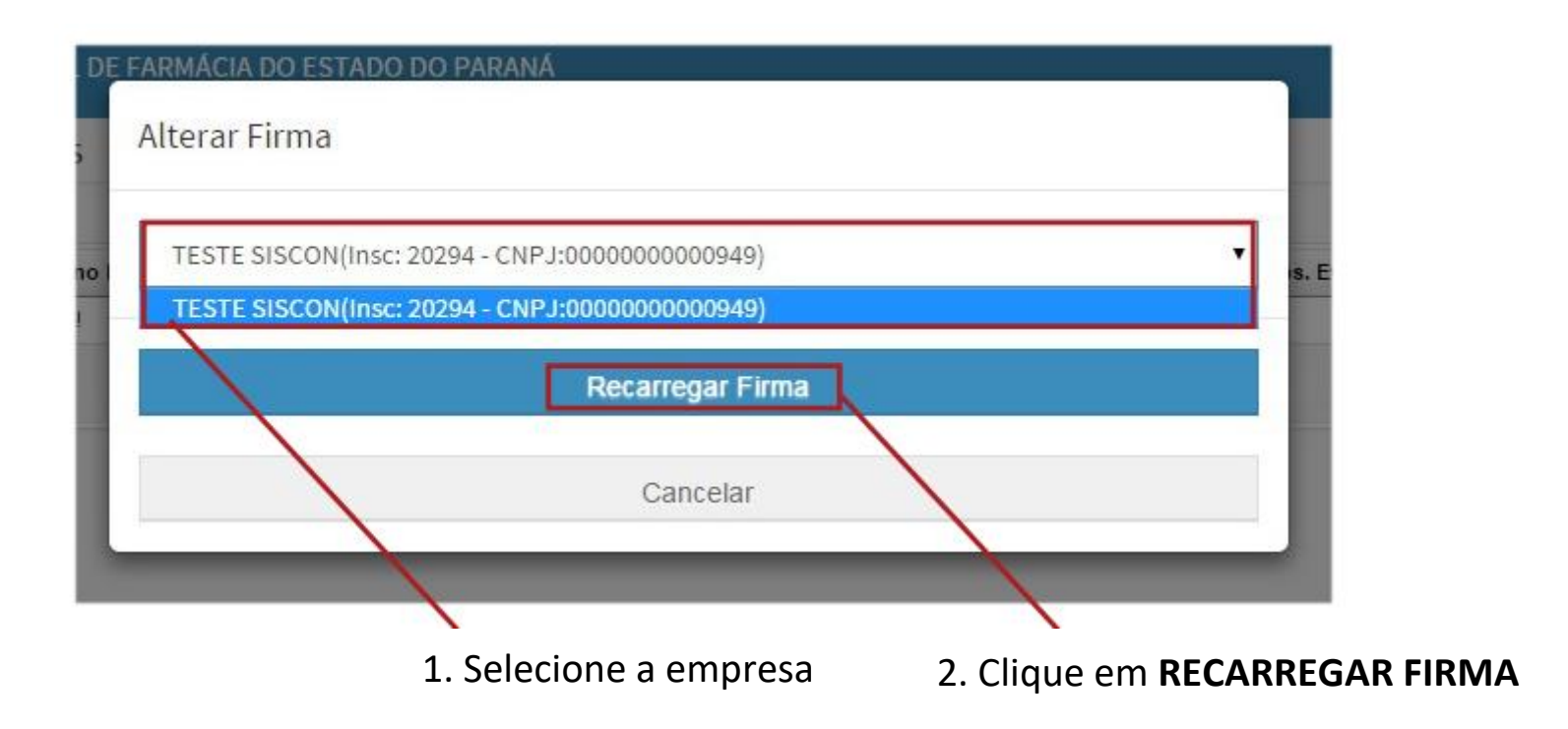

## **FINANCEIRO**

| Olá. C                                 |   |
|----------------------------------------|---|
| Online<br>Sessão: 2min55seg            |   |
| Protocolos Gerados                     |   |
| Serviços                               |   |
| III Financeiro                         |   |
| IMPRESSÃO BOLETOS (DÉBITOS E<br>TAXAS) | - |
| IMPRESSÃO BOLETOS (ANUID.<br>CORRENTE) |   |
| IMPRESSÃO BOLETOS (DÉBITOS E<br>TAXAS) |   |

Selecione os boletos que deseja imprimir e clique no botão **IMPRIMIR BOLETO**.

Nessa parte do CRF-PR EM CASA, você poderá imprimir os boletos de taxas e débitos.

Clique no menu FINANCEIRO e depois, clique novamente no link que desejar.

| sacur | eza: Todo | s •    |                 | Divida Ativa: Todo | s <b>*</b>         |
|-------|-----------|--------|-----------------|--------------------|--------------------|
|       | Tp. Doc.  |        | Documento       | Referente          | Nº Documento       |
|       | 1         | -      |                 |                    |                    |
|       | 1         | -      |                 |                    | -                  |
|       | 1         | -      |                 |                    | -                  |
| /     | 4         | -      |                 |                    | -                  |
| 1     | 14        |        |                 |                    |                    |
| 1     | 15        | _      | 1000 March 1000 |                    |                    |
| /     | 19        | -      |                 |                    |                    |
| 1     |           |        |                 |                    | 115                |
|       | acionados | 4 de 8 |                 | To                 | tal selecionado: B |